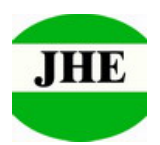

### VC070X Series Software Manual

# A. Ready

1<sup>st</sup> step: Install the software "VC0706CommTool(EN) Setup V1.00".

2<sup>nd</sup> step: Connect module to COM port of computer via EV-board JC0706E

and power ON. (We advise to connect the COM port directly, not use USB converter, because it is instable! The length of RS232 cable<3 m)

3<sup>rd</sup> step: Double click "VC0706CommTool(EN) Setup V1.00".You will get

the below window.

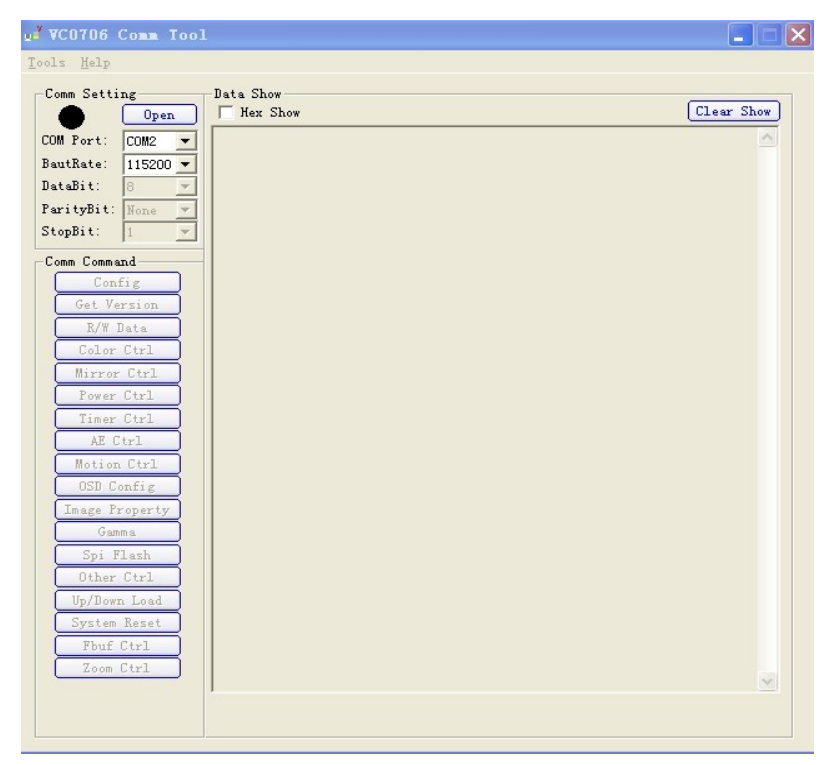

4<sup>th</sup> step: Choose correct "COM port" and "Baudrate" (You can consult supplier to get initial Baudrate), then click "Open" button.

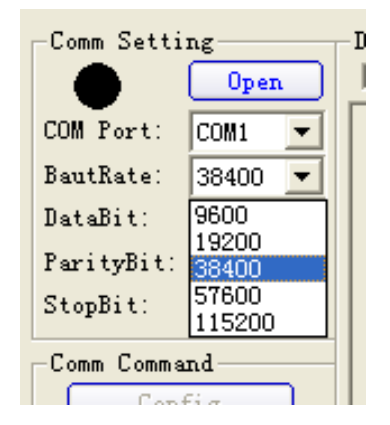

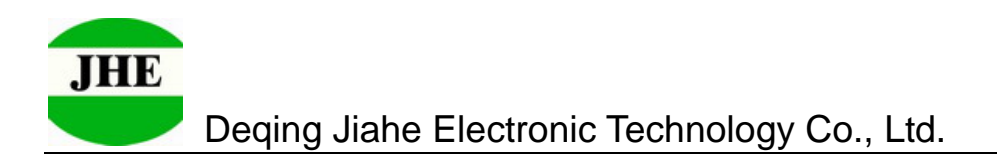

5<sup>th</sup> step: You will get below window.

| 🗗 VC0706 Comm Tool                                                                                                    |           |            |
|----------------------------------------------------------------------------------------------------|-----------|------------|
| <u>T</u> ools <u>H</u> elp                                                                                                    |           |            |
| Comm Setting<br>Close<br>COM Port: COM2 Y<br>BautRate: 115200 Y<br>DataBit: 8 Y<br>ParityBit: None Y<br>StopBit: 1 Y<br>Comm Command<br>Config<br>Get Version<br>R/W Data<br>Color Ctrl<br>Mirror Ctrl<br>Mirror Ctrl<br>Power Ctrl<br>Timer Ctrl<br>Motion Ctrl<br>OSD Config<br>Image Property<br>Gamma<br>Spi Flash<br>Other Ctrl<br>Up/Down Load<br>System Reset<br>Fbuf Ctrl<br>Zoom Ctrl | Data Show | Clear Show |
|                                                                                                    |           |            |

6<sup>th</sup> step: Then click "System Reset" button, you will get below window.

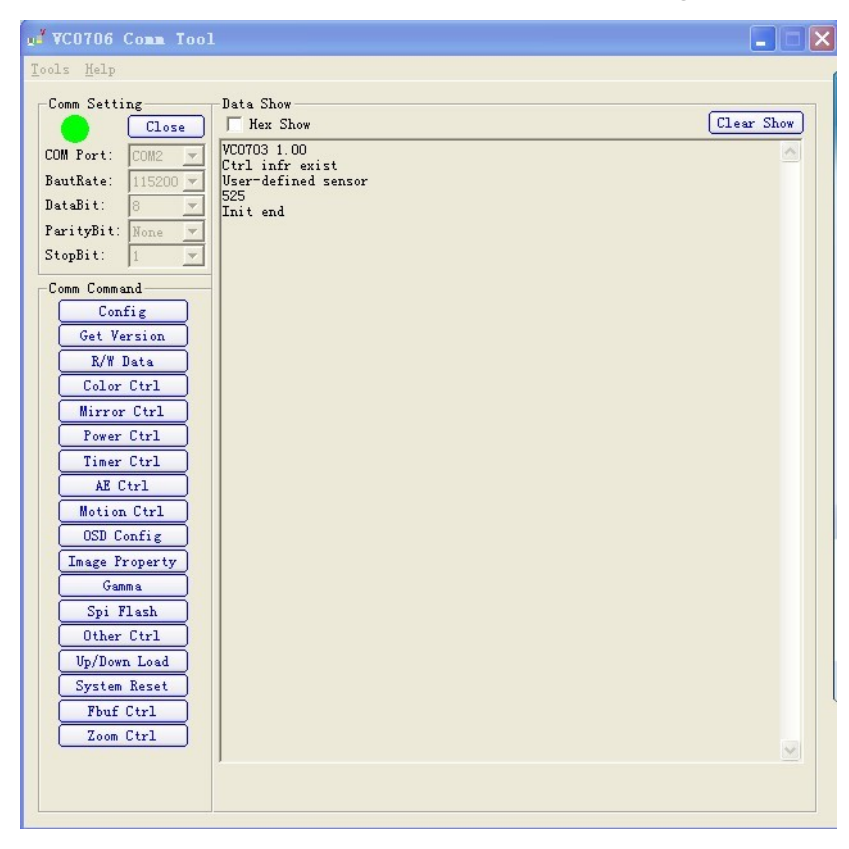

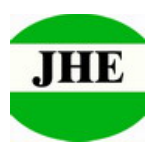

7<sup>th</sup> step: Click "Get Version" button. You should get below window, it means the connection between module and computer is correct.

| VC0706 Comm Tool                                                                                                    |                                                                                                    |            |
|----------------------------------------------------------------------------------------------------|----------------------------------------------------------------------------------------------------|------------|
| Tools <u>H</u> elp                                                                                                    |                                                                                                    |            |
| Comm Setting<br>Close<br>COM Fort: COM2 Y<br>BautRate: 115200Y<br>DataBit: 8 Y<br>ParityBit: None Y<br>StopBit: 1 Y<br>Comm Command<br>Config<br>Get Version<br>R/W Data<br>Color Ctrl<br>Mirror Ctrl<br>Mirror Ctrl<br>Power Ctrl<br>Mirror Ctrl<br>Motion Ctrl<br>OSD Config<br>Image Property<br>Gamma<br>Spi Flash<br>Other Ctrl<br>Up/Down Load<br>System Reset<br>Fbuf Ctrl<br>Zoom Ctrl | Data Show<br>Hex Show<br>VC0703 1.00<br>Ctrl infr exist<br>User-defined sensor<br>525<br>Init end<br>Version: "VC0703 1.00"<br>确定 | Clear Show |

8<sup>th</sup> step: Click red frame, it means "YES". Now you have finished all preparative before taking photo.

| DM Port:   COM2     BautRate:   115200     BautRate:   115200     StaBit:   B     ParityBit:   None     StopBit:   1     Comm Command   Config     Color Ctrl   Mirror Ctrl     Power Ctrl   Yersion: "VC0703 1.00"     Yersion:   "VC0706CommTool     Wirror Ctrl   Power Ctrl     Motion Ctrl   OSD Config     Image Property   Omma     Spi Flash   Other Ctrl | Clear Show |
|----------------------------------------------------------------------------------------------------|------------|
|----------------------------------------------------------------------------------------------------|------------|

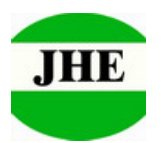

#### B. Take photo

9<sup>th</sup> step: Click "System Reset" button (important !), then click "Fbuf Ctrl" button, you will get below window. Please click "Stop CFbuf" button in red frame, then click "Sel File" button in green frame.

| Fbuf                       |              |            | × |
|----------------------------|--------------|------------|---|
| -Fbuf Ctrl                 | -Image       |            |   |
| Stop CFbuf Resume          | 🔽 Show Image | Image Len: |   |
| Stop NFbuf Step            |              |            |   |
| LDAT VERA                  |              |            |   |
| Frame Type: Current Fbuf 💌 |              |            |   |
| Decrypt After Receive      |              |            |   |
| Key word:  0x00 -          |              |            |   |
| Sel File Read              |              |            |   |
| GetLen                     |              |            |   |
| Fbuf Write                 |              |            |   |
| Key word: Ov00             |              |            |   |
| Read Rile Write            |              |            |   |
| Care Sat                   |              |            |   |
| Op Mode: MCV V             |              |            |   |
| RW Device: MCU UART -      |              |            |   |
| SPI Dev Type: Host         |              |            |   |
| Delay Time: 3000           |              |            |   |
| 🔽 Video source is FBUF     |              |            |   |
| -Fbuf En/Decryption Set    |              |            |   |
| Enable En/Decryption       |              |            |   |
| Key word: 0x00 -           |              |            |   |
| Set Config Get Config      |              |            |   |
| Compression Ratio          |              |            |   |
| TCR: 0x35 • Ratio: 13.00   |              |            |   |
| Set Config Get Config      | ö.           |            |   |
|                            |              |            |   |
|                            |              |            |   |

Remark: When you click "Stop CFbuf" button, the camera module have taken the scene into Non-volatile memory.

10<sup>th</sup> step: You will get below window. Please click "Save" button to save the

picture into your computer.

Remark: You can choose the path when saving, because my computer is Chinese operation system, it displays Chinese window, and please do it according to your actual window.

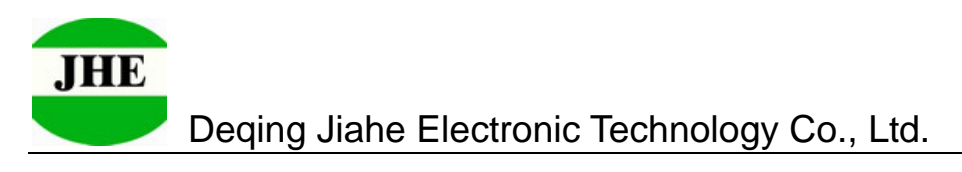

| Fbuf                                                                                      |                                             | × |
|-------------------------------------------------------------------------------------------|---------------------------------------------|---|
| Fbuf Ctrl   Stop CFbuf   Resume   Stop NFbuf   Step   Fbuf Read                           | Image<br>Image Image Len:                   |   |
| Frame Type: Current Fbuf 💌<br>Decrypt After Receive<br>Key word: 0x00 💌<br>Sel File Read  | 見友社                                         |   |
| GetLen<br>Fbuf Write<br>Encrypt Befor Send<br>Key word: 0x00 •<br>Read File<br>Write      | 保存在 ①:                                      |   |
| Comm Set<br>Op Mode: MCU<br>RW Device: MCU UART<br>SPI Dev Type: Host<br>Delay Time: 3000 | 文件名 (型): tmp 保存 (S)<br>保存类型 (T): (*, jpg) ▼ |   |
| Fbuf En/Decryption Set<br>Enable En/Decryption<br>Key word: 0x00<br>Set Config Get Config |                                             |   |
| Compression Ratio<br>TCR: 0x35 👻 Ratio: 13.00<br>Set Config Get Config                    |                                             |   |

11<sup>th</sup> step: Click "read" button in green frame. This is very important, don't

click wrong button!!! The picture is transferred into your computer.

| Fbuf                                                                                                    |                        |            | × |
|----------------------------------------------------------------------------------------------------|------------------------|------------|---|
| Fbuf Ctrl   Stop CFbuf Resume   Stop NFbuf Step                                                                                                    | Image<br> √ Show Image | Image Len: |   |
| Frame Type: Current Fbuf 💌<br>Decrypt After Receive<br>Key word: 0x00 💌<br>Sel File Read<br>GetLen                                                                                      |                        |            |   |
| Fbuf Write<br>Fburyt Befor Send<br>Key word: 0x00<br>Read File Write<br>Comm Set<br>Op Mode: MCU<br>RW Device: MCU UART<br>SPI Dev Type: Host<br>Delay Time: 3000<br>Video cause is WEW |                        |            |   |
| Fuff En/Decryption Set<br>Enable En/Decryption<br>Key word: 0x00<br>Set Config Get Config<br>Compression Ratio<br>TCR: 0x35<br>Ratio: 13.00<br>Set Config Get Config                    |                        |            |   |

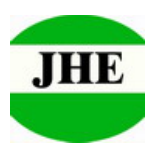

12<sup>th</sup> step: You will get below window. You can find real resolution and image size information in green frame.

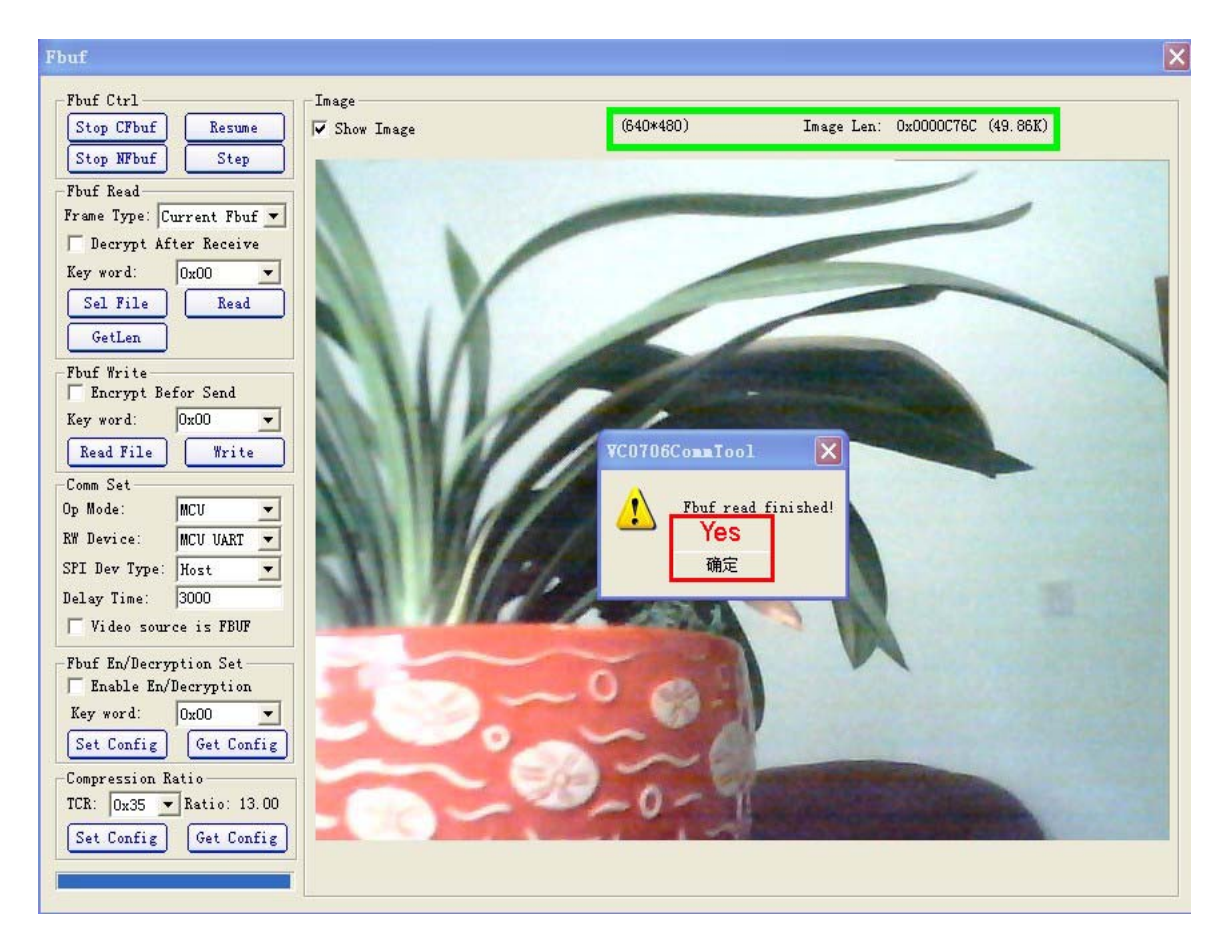

14<sup>th</sup> step: Please click red frame above picture, it means "Yes". Now taking

photo and saving it into your computer are over.

15<sup>th</sup> step: If you need take new picture, please repeat 9<sup>th</sup> to 14<sup>th</sup> steps.

Don't forget to click "System Reset" firstly!!!

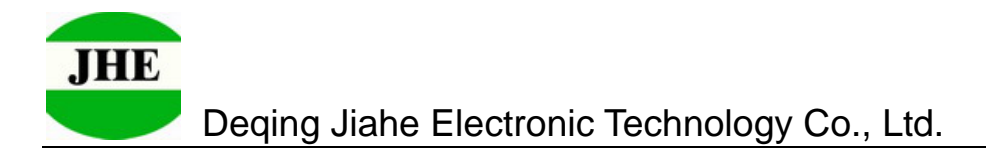

## C. Modify Baudrate and Resolution

16<sup>th</sup> step: Click "Up/Down Load" button in red frame.

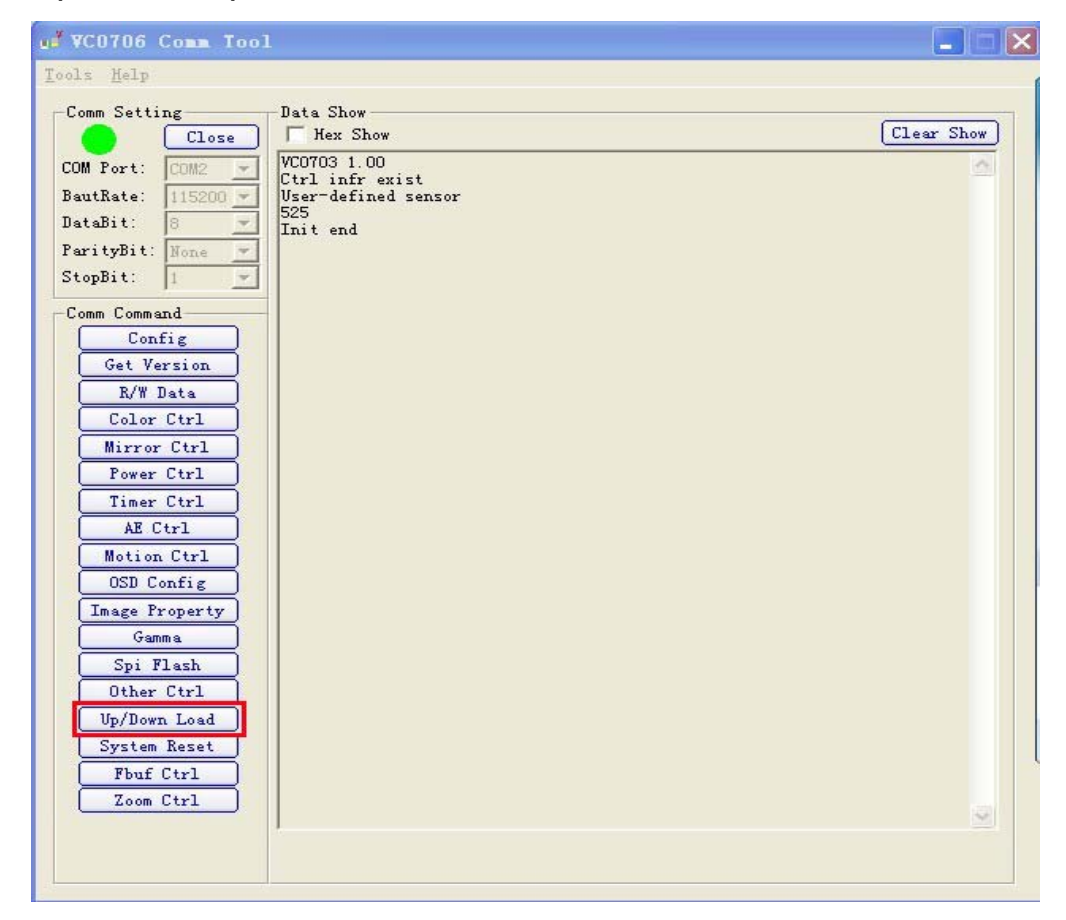

17<sup>th</sup> step: You will get below window. Please modify the items in red frame.

| pload/Download                                                        | ×             |
|-----------------------------------------------------------------------|---------------|
| System Reset                                                          |               |
| -Select Ctrl Info Device<br>Check Ctrl Info Device<br>Check Flash Typ | e Erase Flash |
| Ctrl Info Device: Unknow 💌<br>Device Size: 64K Bytes 💌                | -             |
| - Upload                                                              |               |
| Only read ctrl info Read whole device data Devid since size data      | Vpload        |
| Download                                                              |               |
| File:                                                                 | Download      |
|                                                                       |               |
|                                                                       |               |

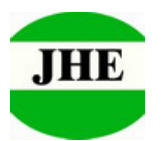

18<sup>th</sup> step: Please set all items in red frame like as below window, and then

click the button in green frame.

| Jpload/Download                                                             |                                         | ×            |
|-----------------------------------------------------------------------------|-----------------------------------------|--------------|
| System Reset                                                                | )<br>evice                              |              |
| Check Ctrl Info                                                             | Device Check Flash Type Er              | ase Flash    |
| Ctrl Info Device:<br>Device Size:                                           | I2C E2prom 💌<br>2K Bytes 💌 24C16 (2 KB) | _            |
| Vpload<br>File:<br>© Only read ctrl<br>© Read whole dev<br>© Read given siz | info<br>ce data<br>data 2 KBytes 💌      | Upload       |
| -JownLoad<br>File:                                                          | I                                       | <br>JownLoad |
| ſ                                                                           |                                         |              |

19<sup>th</sup> step: You can download the file you need from your computer into

module, please choose correct file and click "Open" button

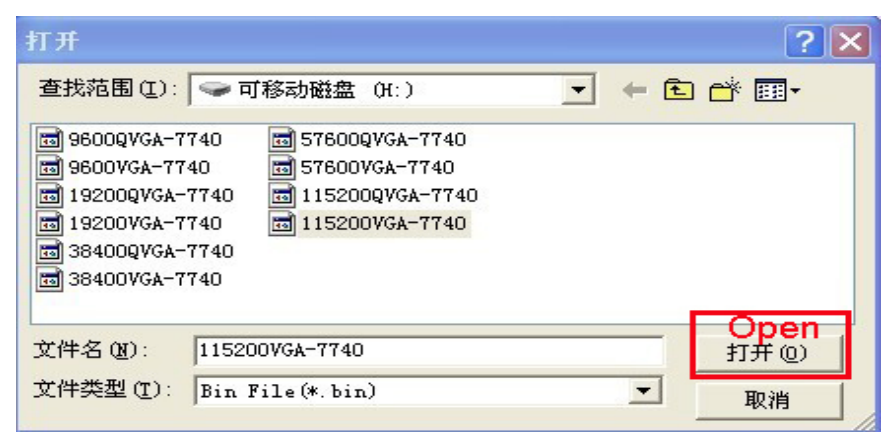

Remark: We have edited Baudrate and resolution as ".bin" file to use easily.

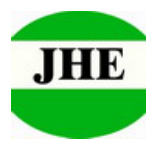

For file name, the foremost figures mean baud rate, like 9600 means 9600bps.

VGA means 640x480, QVGA means 320x240,7740 means ov7740 sensor.

File name 115200QVGA-7740 means the baud rate is 115200bps and resolution is 320x240.

File name 115200VGA-7740 means the baud rate is 115200bps and resolution is 640x480.

Please choose the file you need.

#### 20<sup>th</sup> step: Click "Download" button in red frame, wait!!!

| System Reset                                                                             |             |
|------------------------------------------------------------------------------------------|-------------|
| Select Ctrl Info Device                                                                  |             |
| Check Ctrl Info Device Check Flash Typ                                                   | Erase Flash |
| Ctrl Info Device: I2C E2prom 💌                                                           |             |
| Device Size: 2K Bytes 💌 24C16                                                            | (2 KB) 💌    |
|                                                                                          |             |
| Upload                                                                                   |             |
| File:                                                                                    |             |
| • Only read ctrl info                                                                    |             |
| C Read whole device data                                                                 | Upload      |
|                                                                                          |             |
| 🤆 Read given size data 🛛 2 KBytes 💌                                                      |             |
| ← Read given size data 2 KBytes 💌                                                        | 1.<br>      |
| ← Read given size data 2 KBytes 💌                                                        |             |
| C Read given size data 2 KBytes ▼       JownLoad       File:     H: \115200VGA-7740. bin |             |
| C Read given size data 2 KBytes ▼       DownLoad       File:     H:\115200VGA-7740.bin   | Download    |
| ○ Read given size data 2 KBytes ▼   JownLoad   File:   H:\115200VGA-7740.bin             | Download    |

21<sup>st</sup> step: When you get below window, it means you have updated Baudrate and resolution, please click "Yes" button in red frame and "System Reset" button in purple frame and I button in green frame.

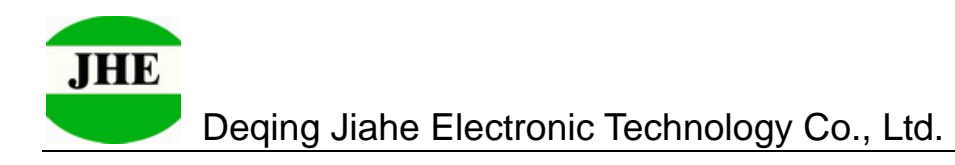

| System Reset                                                                                       |                        |
|----------------------------------------------------------------------------------------------------|------------------------|
| Select Ctrl Info Device<br>Check Ctrl Info Device<br>Ctrl Info Device:<br>Device Size:<br>2K Bytes | Flash Type Erase Flash |
| Upload<br>File:<br>© Only read ctrl inf<br>© Read whole device<br>© Read given size da             | nload finish!          |
| Download<br>File: H:\115200VGA-7740.bin                                                            | Download               |
| Write finish                                                                                       | [845/845]              |

22<sup>nd</sup> step: You will get below window. Now you have modified Baudrate and resolution successfully.

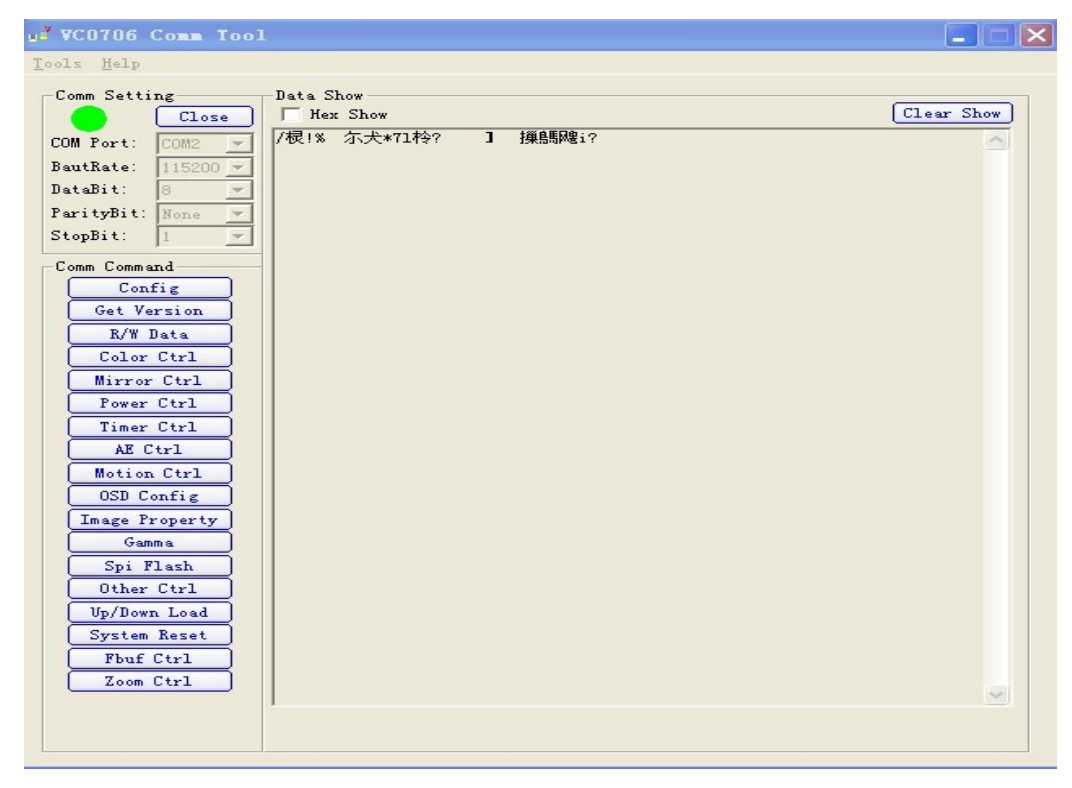

23<sup>rd</sup> step: You can repeat 4<sup>th</sup> to 14<sup>th</sup> steps to take new photo.

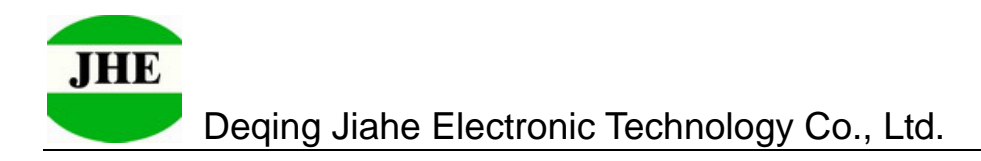

## D. Modify Compression Rate

24<sup>th</sup> step: Check 1<sup>st</sup> to 8<sup>th</sup> steps, if correct, click "R/W Data" button in red

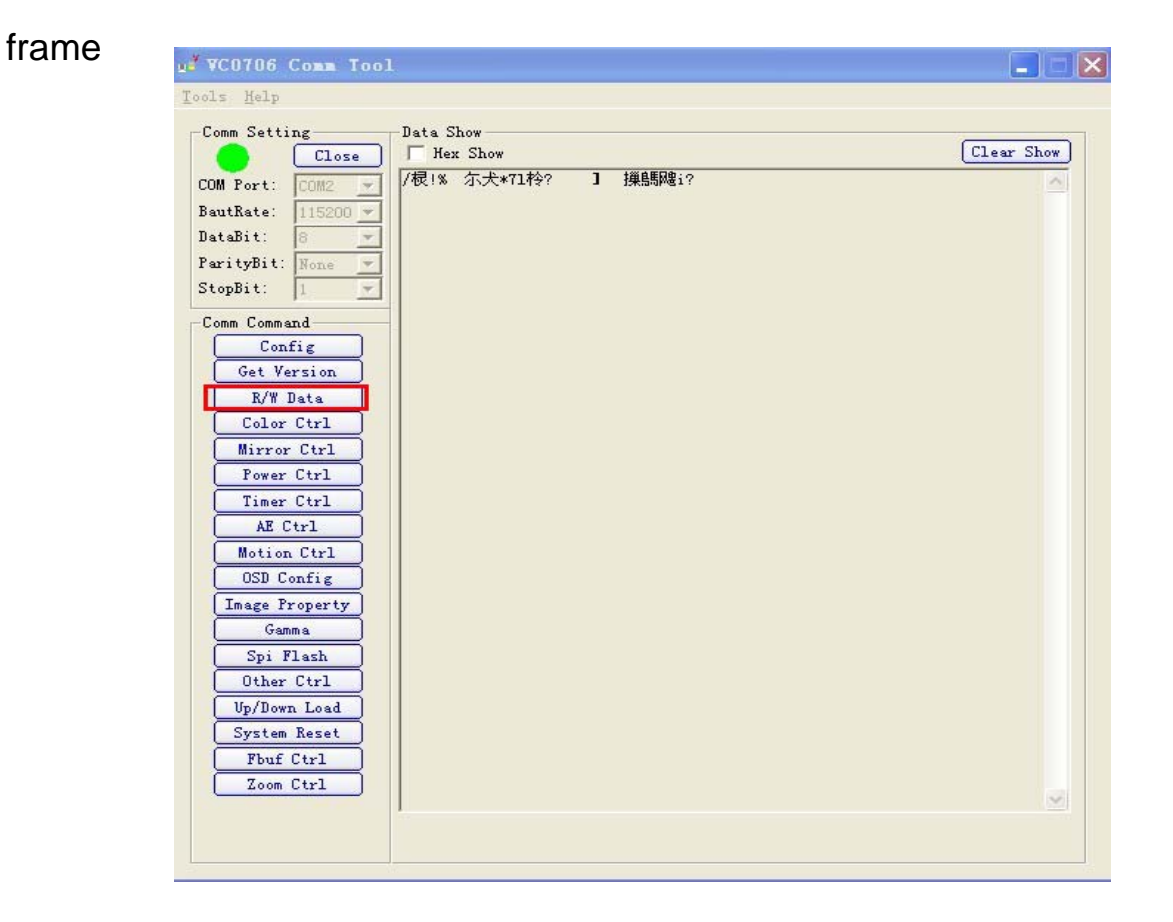

25<sup>th</sup> step: You will get below window. Please set the items in red frame like as below picture. The value in green frame is the code of compression ratio, please refer table and input the code you need, click "Write" button, then close this window.

| ead/¶rite         | Data                                                                               |       | ×     |
|-------------------|------------------------------------------------------------------------------------|-------|-------|
| Read/Write<br>R/W | Data( Address and data format is Hex)<br>Select Device Data Width Data Num Address | Value |       |
| Write 💌           | I2C E2prom 💌 1Byte 💌 1 💌 1A 00                                                     | )     | Write |
| Chip Reg:         | Data Width = 1 ; Address = [0x00, 0xFFFF]                                          |       |       |
| Sensor Reg:       | Data Width = [1,3]: Address = [0x00, 0xFFFF]                                       |       |       |
| I2C E2prom:       | Data Width = 1 ; Address = [0x00, 0xFFFF]                                          |       |       |
| SPI E2prom:       | Data Width = 1 ; Address = [0x00, 0xFFFF]                                          |       |       |
|                   |                                                                                    |       |       |

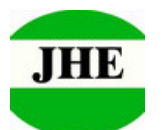

Deqing Jiahe Electronic Technology Co., Ltd.

| Code | Ratio | Code | Ratio | Code | Ratio | Code | Ratio | Code | Ratio | Code | Ratio |
|------|-------|------|-------|------|-------|------|-------|------|-------|------|-------|
| 00   | /     | 30   | 11.75 | 60   | 23.75 | 90   | 35.75 | C0   | 47.75 | F0   | 59.75 |
| 01   | /     | 31   | 12.00 | 61   | 24.00 | 91   | 36.00 | C1   | 48.00 | F1   | 60.00 |
| 02   | 0.25  | 32   | 12.25 | 62   | 24.25 | 92   | 36.25 | C2   | 48.25 | F2   | 60.25 |
| 03   | 0.50  | 33   | 12.50 | 63   | 24.50 | 93   | 36.50 | C3   | 48.50 | F3   | 60.50 |
| 04   | 0.75  | 34   | 12.75 | 64   | 24.75 | 94   | 36.75 | C4   | 48.75 | F4   | 60.75 |
| 05   | 1.00  | 35   | 13.00 | 65   | 25.00 | 95   | 37.00 | C5   | 49.00 | F5   | 61.00 |
| 06   | 1.25  | 36   | 13.25 | 66   | 25.25 | 96   | 37.25 | C6   | 49.25 | F6   | 61.25 |
| 07   | 1.50  | 37   | 13.50 | 67   | 25.50 | 97   | 37.50 | C7   | 49.50 | F7   | 61.50 |
| 08   | 1.75  | 38   | 13.75 | 68   | 25.75 | 98   | 37.75 | C8   | 49.75 | F8   | 61.75 |
| 09   | 2.00  | 39   | 14.00 | 69   | 26.00 | 99   | 38.00 | C9   | 50.00 | F9   | 62.00 |
| 0A   | 2.25  | ЗA   | 14.25 | 6A   | 26.25 | 9A   | 38.25 | CA   | 50.25 | FA   | 62.25 |
| 0B   | 2.50  | 3B   | 14.50 | 6B   | 26.50 | 9B   | 38.50 | СВ   | 50.50 | FB   | 62.50 |
| 0C   | 2.75  | 3C   | 14.75 | 6C   | 26.75 | 9C   | 38.75 | СС   | 50.75 | FC   | 62.75 |
| 0D   | 3.00  | 3D   | 15.00 | 6D   | 27.00 | 9D   | 39.00 | CD   | 51.00 | FD   | 63.00 |
| 0E   | 3.25  | 3E   | 15.25 | 6E   | 27.25 | 9E   | 39.25 | CE   | 51.25 | FE   | 63.25 |
| 0F   | 3.50  | 3F   | 15.50 | 6F   | 27.50 | 9F   | 39.50 | CF   | 51.50 | FF   | 63.50 |
| 10   | 3.75  | 40   | 15.75 | 70   | 27.75 | A0   | 39.75 | D0   | 51.75 |      |       |
| 11   | 4.00  | 41   | 16.00 | 71   | 28.00 | A1   | 40.00 | D1   | 52.00 |      |       |
| 12   | 4.25  | 42   | 16.25 | 72   | 28.25 | A2   | 40.25 | D2   | 52.25 |      |       |
| 13   | 4.50  | 43   | 16.50 | 73   | 28.50 | A3   | 40.50 | D3   | 52.50 |      |       |
| 14   | 4.75  | 44   | 16.75 | 74   | 28.75 | A4   | 40.75 | D4   | 52.75 |      |       |
| 15   | 5.00  | 45   | 17.00 | 75   | 29.00 | A5   | 41.00 | D5   | 53.00 |      |       |
| 16   | 5.25  | 46   | 17.25 | 76   | 29.25 | A6   | 41.25 | D6   | 53.25 |      |       |
| 17   | 5.50  | 47   | 17.50 | 77   | 29.50 | A7   | 41.50 | D7   | 53.50 |      |       |
| 18   | 5.75  | 48   | 17.75 | 78   | 29.75 | A8   | 41.75 | D8   | 53.75 |      |       |
| 19   | 6.00  | 49   | 18.00 | 79   | 30.00 | A9   | 42.00 | D9   | 54.00 |      |       |
| 1A   | 6.25  | 4A   | 18.25 | 7A   | 30.25 | AA   | 42.25 | DA   | 54.25 |      |       |
| 1B   | 6.50  | 4B   | 18.50 | 7B   | 30.50 | AB   | 42.50 | DB   | 54.50 |      |       |
| 1C   | 6.75  | 4C   | 18.75 | 7C   | 30.75 | AC   | 42.75 | DC   | 54.75 |      |       |
| 1D   | 7.00  | 4D   | 19.00 | 7D   | 31.00 | AD   | 43.00 | DD   | 55.00 |      |       |
| 1E   | 7.25  | 4E   | 19.25 | 7E   | 31.25 | AE   | 43.25 | DE   | 55.25 |      |       |
| 1F   | 7.50  | 4F   | 19.50 | 7F   | 31.50 | AF   | 43.50 | DF   | 55.50 |      |       |
| 20   | 7.75  | 50   | 19.75 | 80   | 31.75 | B0   | 43.75 | E0   | 55.75 |      |       |
| 21   | 8.00  | 51   | 20.00 | 81   | 32.00 | B1   | 44.00 | E1   | 56.00 |      |       |
| 22   | 8.25  | 52   | 20.25 | 82   | 32.25 | B2   | 44.25 | E2   | 56.25 |      |       |
| 23   | 8.50  | 53   | 20.50 | 83   | 32.50 | B3   | 44.50 | E3   | 56.50 |      |       |
| 24   | 8.75  | 54   | 20.75 | 84   | 32.75 | B4   | 44.75 | E4   | 56.75 |      |       |
| 25   | 9.00  | 55   | 21.00 | 85   | 33.00 | B5   | 45.00 | E5   | 57.00 |      |       |
| 26   | 9.25  | 56   | 21.25 | 86   | 33.25 | B6   | 45.25 | E6   | 57.25 |      |       |
| 27   | 9.50  | 57   | 21.50 | 87   | 33.50 | B7   | 45.50 | E7   | 57.50 |      |       |
| 28   | 9.75  | 58   | 21.75 | 88   | 33.75 | B8   | 45.75 | E8   | 57.75 |      |       |
| 29   | 10.00 | 59   | 22.00 | 89   | 34    | B9   | 46.00 | E9   | 58.00 |      |       |

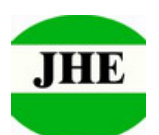

Deqing Jiahe Electronic Technology Co., Ltd.

| 2A | 10.25 | 5A | 22.25 | 8A | 34.25 | BA | 46.25 | EA | 58.25 |  |
|----|-------|----|-------|----|-------|----|-------|----|-------|--|
| 2B | 10.50 | 5B | 22.50 | 8B | 34.5  | BB | 46.50 | EB | 58.50 |  |
| 2C | 10.75 | 5C | 22.75 | 8C | 34.75 | BC | 46.75 | EC | 58.75 |  |
| 2D | 11.00 | 5D | 23.00 | 8D | 35    | BD | 47.00 | ED | 59.00 |  |
| 2E | 11.25 | 5E | 23.25 | 8E | 35.25 | BE | 47.25 | EE | 59.25 |  |
| 2F | 11.50 | 5F | 23.50 | 8F | 35.5  | BF | 47.50 | EF | 59.50 |  |

26<sup>th</sup> step: Click "System Reset" button to initialize system, you have modified compression rate successfully.(important!!!)

27<sup>th</sup> step: If you need view the real value of compression ratio, please click "Fbuf Ctrl" button, you will get below window. Click "Get Config" button in red frame, you will get the real value you are using.

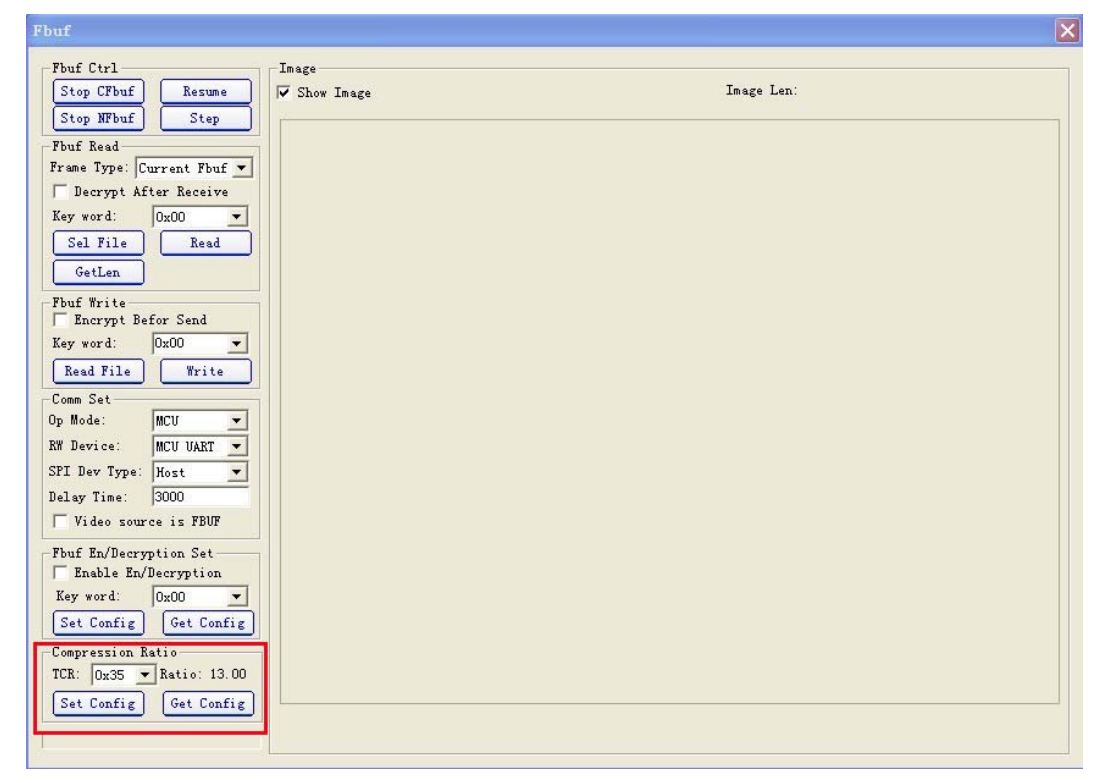

28<sup>th</sup> step: Finished and thank you!

Notice: This manual only describe how to test our camera module by using VC070x software and EV-kit JC0706E. As a rule, when you integrate this module into your system, you have to use logic commands to control it.

For command protocol, please refer our data sheet.